## HOW TO GIVE A STUDENT AN EXTENSION

Student extensions can be used to change the due date for a particular student on a specific assignment. More commonly, it is used to give students additional attempts on an assignment where the student has exhausted all available attempts.

From your home page in Connect, open each lesson (1) and select the assignments using the check boxes in the blue column (2). You can open several groups at once to change multiple lesson dates at once.

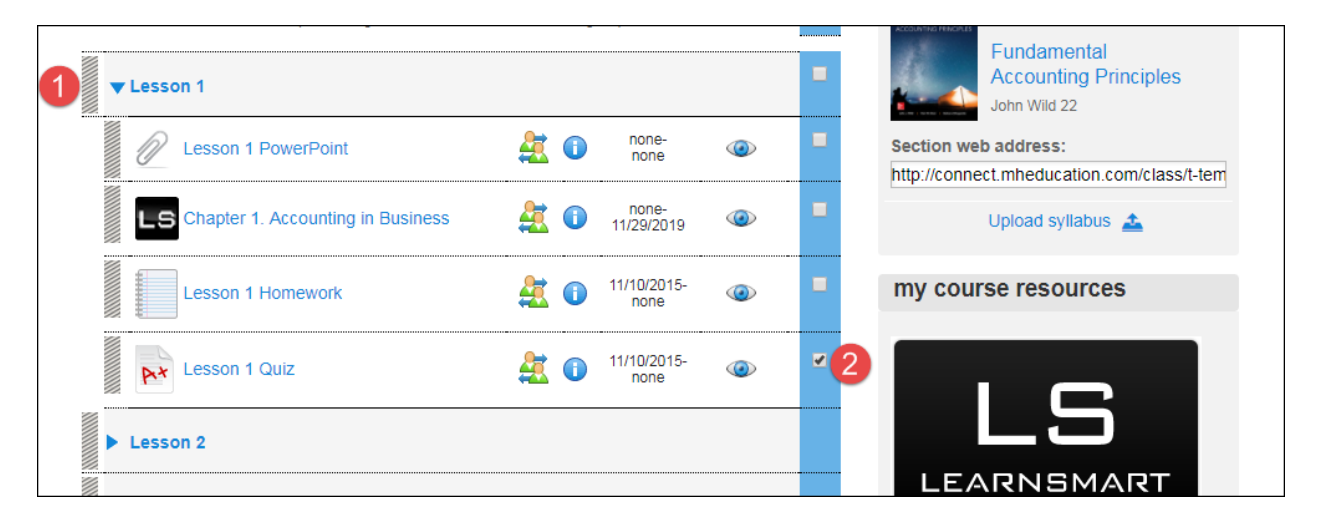

Click the assignment options icon (3) and select "Manage dates" (4).

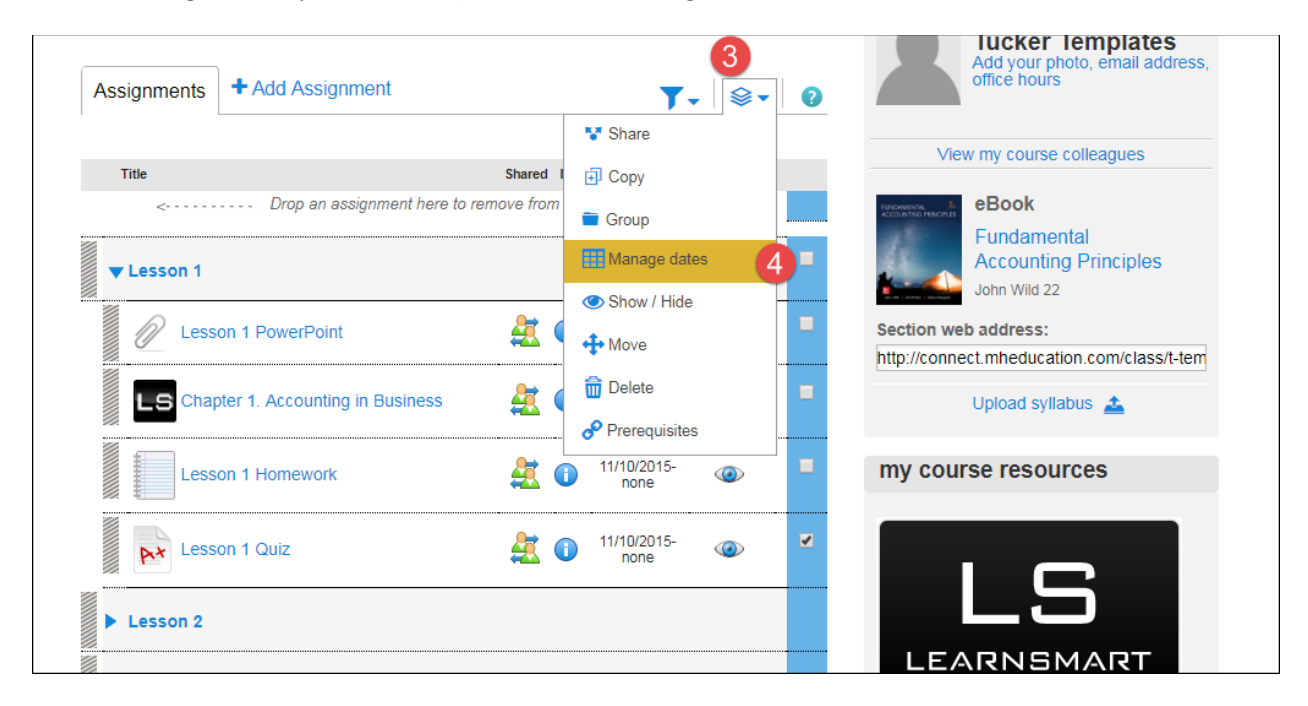

## Click the "extensions" tab (5).

| dates                    | exte                      | ensions      | manage: | in bulk | individuall |
|--------------------------|---------------------------|--------------|---------|---------|-------------|
| change dates             | / shift dates             |              |         |         |             |
| Set a common start and o | due date for the selected | assignments. |         |         |             |
|                          | start: various            | edit         |         |         |             |
|                          | due: various              | edit         |         |         |             |
|                          |                           |              |         |         |             |
|                          |                           |              |         |         |             |
| ncel revert              |                           |              |         |         | save        |

Select the student(s) who need the extension (6). Adjust the settings as needed (7). For example, if the assignment had one attempt and you want to give the student another chance, you would select that student and edit the attempts and change it to 2. When you are done, click "save" (8).

| dates                                                          | extensi                     | extensions     |                            | in bulk individu |
|----------------------------------------------------------------|-----------------------------|----------------|----------------------------|------------------|
| Add and edit extensions for all the                            | e selected assignments.     |                |                            |                  |
| select students                                                | ▲★ has extension            | add exte       | ensions                    |                  |
| 6 	☑ Success, Delta                                            |                             | start:         | edit                       |                  |
|                                                                |                             | due:           | edit                       | 0                |
|                                                                |                             | time<br>limit: | edit                       |                  |
|                                                                |                             | attempts:      | edit                       |                  |
|                                                                |                             | $\square$      |                            |                  |
|                                                                |                             |                |                            |                  |
| Students who have at least one assign will receive extensions. | ment attempt left to submit | Saved changes  | s will override previous e | xtensions.       |